## **Accessing Course Evaluations in Improve**

1. After signing in click on drop down arrow to the right of the white box and choose your Department.

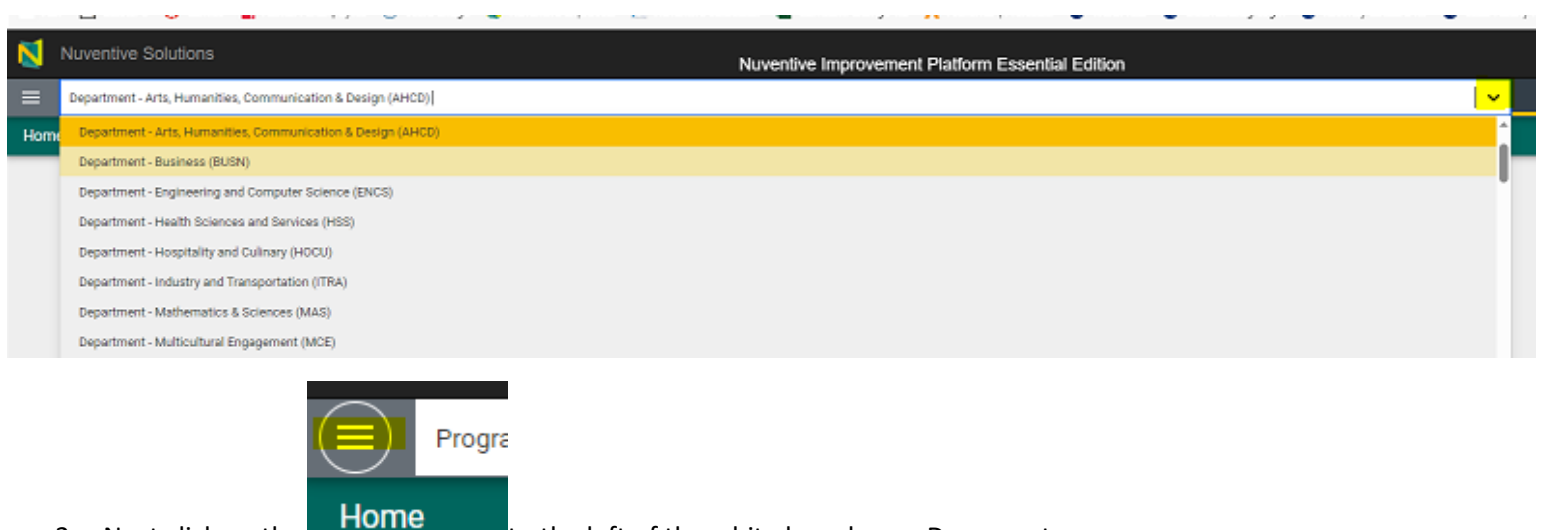

2. Next click on the

to the left of the white box choose Documents.

| N         | Nuventive Solutions                            |
|-----------|------------------------------------------------|
| ≡         | Department - Arts, Humanities, Communication & |
| Home      |                                                |
| Documents |                                                |
|           |                                                |

3. Then click on Course Evals folder to expand it. and view subfolders

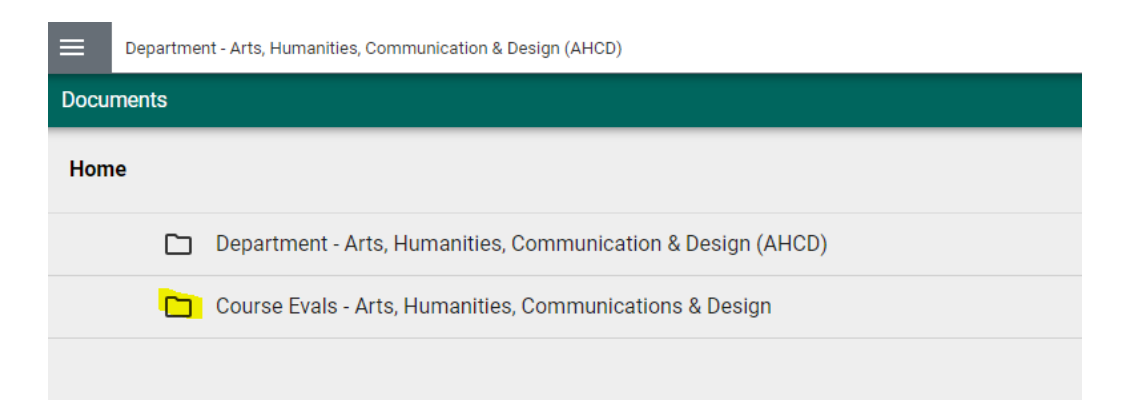

## 4. Click on the semester folder you wish to view

| Nuventive Solutions                                             |                    |  |  |
|-----------------------------------------------------------------|--------------------|--|--|
| Department - Arts, Humanities, Communication & Design (AHCD)    |                    |  |  |
| Documents                                                       |                    |  |  |
| Home > Course Evals - Arts, Humanities, Communications & Design |                    |  |  |
|                                                                 | 202110 Fall 2020   |  |  |
|                                                                 | 202120 Spring 2021 |  |  |
|                                                                 | 202130 Summer 2021 |  |  |
|                                                                 | 202210 Fall 2021   |  |  |
|                                                                 | 202220 Spring 2022 |  |  |
|                                                                 | 202230 Summer 2022 |  |  |
|                                                                 | 202310 Fall 2022   |  |  |
|                                                                 | 202320 Spring 2023 |  |  |